# Livox Viewer

## 外参自动标定功能操作指引 🖽

2021.03

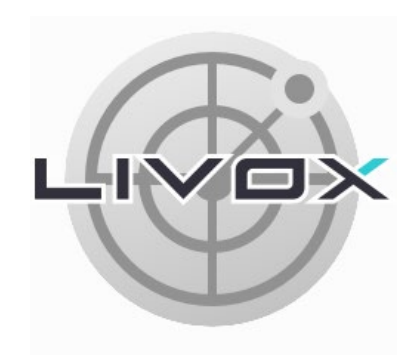

#### LIVOX LIDAR

### 简介

外参自动标定功能主要实现多台 Livox 设备外参进行快速高精度的半自动标定,特别是对于重叠(overlap )较小或者无重叠情况下的多备外 标定,具有较好的辅助作用。

#### 外参自动标定步骤

1. 点击 ♥ 打开外参标定界面,点击 Auto Calibrating 按钮选择自动标定;

2. 点击 🗃 加载 Ivx 格式标定数据 (具体请阅读:标定数据采集注意事项和标定数据采集场景要求);

3. 点击 Mapping 按钮,等待设备点云完成建图;

| 🐵 Livox Viewer                         | ?    | $\times$ | 🐵 Livox Viewer        | ?  | ×   |
|----------------------------------------|------|----------|-----------------------|----|-----|
| Mapping process, please wait for a mon | nent |          | Mapping successfully! |    |     |
|                                        |      | 3%       |                       | 1  | 00% |
|                                        | Car  | ncel     |                       | OK |     |

4. 选择 Benchmark LiDAR 后,选中的设备外参将被锁定,保证标定时基准设备外参为 0,再逐一对其他各个 Livox 设备完成外参粗校准;

| Calibrating Console<br>5 LiDARs found |        |              |      |          |      |   |   |   |  |  |  |
|---------------------------------------|--------|--------------|------|----------|------|---|---|---|--|--|--|
| Mapping                               | 9      |              | Fin  | Finished |      |   |   |   |  |  |  |
| Benchmark Lidar                       | V10010 | 0171         |      |          |      | • |   |   |  |  |  |
| Ready                                 |        |              |      |          |      |   |   |   |  |  |  |
| SN                                    | G      | ۷            | roll | pitch    | yaw  | x | у | z |  |  |  |
| 1HDDGBM00100171                       |        | $\checkmark$ | 0.00 | 0.00     | 0.00 | 0 | 0 | 0 |  |  |  |
| 1HDDH3200101871                       |        | $\checkmark$ | 0.00 | 0.00     | 0.00 | 0 | 0 | 0 |  |  |  |
| 3WEDH7600106281                       |        | $\checkmark$ | 0.00 | 0.00     | 0.00 | 0 | 0 | 0 |  |  |  |
| 3WEDH7600106311                       |        | $\checkmark$ | 0.00 | 0.00     | 0.00 | 0 | 0 | 0 |  |  |  |
| 3WEDH7600108851                       |        | $\checkmark$ | 0.00 | 0.00     | 0.00 | 0 | 0 | 0 |  |  |  |

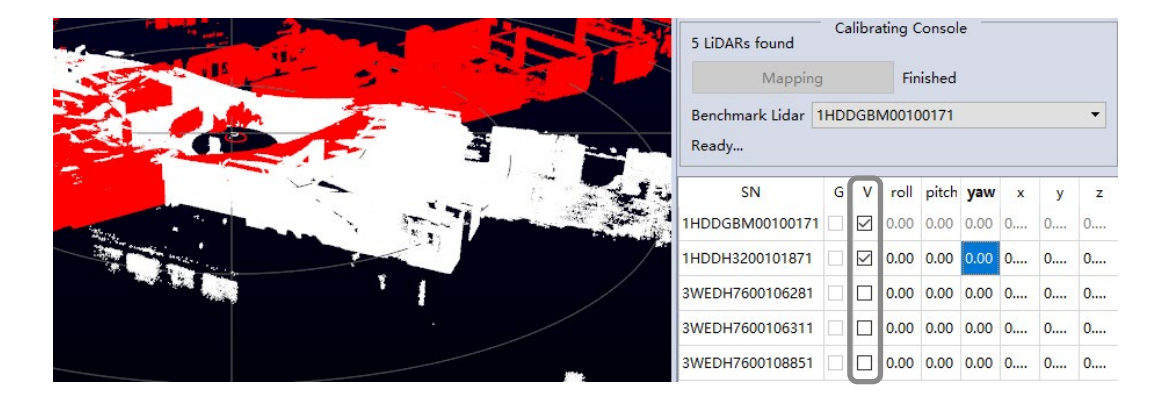

5. 在参数表 V 列中取消勾选可隐藏对应设备点云, 仅显示勾选中的设备点云;

6. 粗校准时,选中某一列中一个数据,被选中的设备将在点云视图中标记为红色点云。选中后使用键盘 Shift+上下键 / 鼠标滚轮进行精调 (角度 0.01°,平移 0.001 m),或键盘 Ctrl+上下键 / 鼠标滚轮进行粗调 (角度 1°,平移 0.05 m)。调整后的数据将实时刷新至点云视图中;

| SN              | G | v            | roll | pitch | yaw    | x     | у     | z     |
|-----------------|---|--------------|------|-------|--------|-------|-------|-------|
| 1HDDGBM00100171 |   | $\checkmark$ | 0.00 | 0.00  | 0.00   | 0.000 | 0.000 | 0.000 |
| 1HDDH3200101871 |   |              | 0.00 | 0.00  | 122.00 | 0.000 | 0.000 | 0.000 |
| 3WEDH7600106281 |   |              | 0.00 | 0.00  | -48.00 | 0.000 | 0.000 | 0.000 |
| 3WEDH7600106311 |   |              | 0.00 | 0.00  | 224.00 | 0.000 | 0.000 | 0.000 |
| 3WEDH7600108851 |   |              | 0.00 | 0.00  | 38.00  | 0.000 | 0.000 | 0.000 |

♡ • 粗校准建议角度误差控制在 2° 以内, 平移误差在 0.5 m 以内。

#### Livox Viewer 外参自动标定功能操作指引

7. 所有设备完成粗校准后,点击 Calibrating 按钮将进行外参自动标定;

| - Livox Viewer                            |   |              |        |         | ?      | ×      | -@-    | Livox Viewer               |                                                                                                    | ?  | ×    |
|-------------------------------------------|---|--------------|--------|---------|--------|--------|--------|----------------------------|----------------------------------------------------------------------------------------------------|----|------|
| Mapping process, please wait for a moment |   |              |        |         |        |        |        | 51<br>51<br>51<br>51<br>51 | Lidar Calibrating Finished!<br>The Result are as follows:<br>v_1HDDH3200101871 : Excellent<br>v_SWEDH7600106281 : Excellent<br>v_SWEDH7600106311 : Excellent<br>v_SWEDH7600108851 : Excellent |    |      |
| •                                         |   |              |        |         | C      | ancel  |        |                            |                                                                                                    |    | 100% |
|                                           |   |              |        |         |        | uncer  |        |                            |                                                                                                    | OK |      |
| CN.                                       | 6 | v            | rell   | nitch   |        |        |        | _                          | 1                                                                                                    |    |      |
| SIN                                       | G | v            | roli   | pitch   | yaw    | ×      | У      | 2                          |                                                                                                    |    |      |
| 1HDDGBM00100171                           |   | $\checkmark$ | 0.00   | 0.00    | 0.00   | 0.000  | 0.000  | 0.000                      |                                                                                                    |    |      |
| 1HDDH3200101871                           |   | $\checkmark$ | -0.21  | -0.46   | 121.84 | -0.780 | 0.295  | 0.017                      |                                                                                                    |    |      |
| 3WEDH7600106281                           |   | $\checkmark$ | 179.31 | -179.88 | 132.07 | -0.039 | -0.200 | 0.020                      |                                                                                                    |    |      |
| 3WEDH7600106311                           |   | $\checkmark$ | 179.05 | -179.68 | 44.09  | -0.676 | -0.066 | 0.004                      |                                                                                                    |    |      |
| 3WEDH7600108851                           |   | $\checkmark$ | -0.94  | -0.18   | 37.46  | -0.029 | 0.217  | -0.005                     |                                                                                                    |    |      |

☆ ●请仔细阅读标定数据采集注意事项和标定数据采集场景要求,并按照说明采集标定数据。如果标定后误差较大,请重复步骤 5-7 再次进行标定。

8. 若需要组合调节外参,在外参自动标定完成后,勾选参数表 G 列选项,进行整体外参调整,完成最终标定;

| 5 LiDARs found                    |   |              |        |          |        |        |        |       |  |  |
|-----------------------------------|---|--------------|--------|----------|--------|--------|--------|-------|--|--|
| Мар                               |   |              | Finish | Finished |        |        |        |       |  |  |
| Benchmark Lidar 1HDDGBM00100171 - |   |              |        |          |        |        | •      |       |  |  |
| Ready                             |   |              |        |          |        |        |        |       |  |  |
| SN                                | G | v            | roll   | pitch    | yaw    | x      | у      | Z     |  |  |
| 1HDDGBM00100171                   |   | $\checkmark$ | 0.00   | 0.00     | 0.00   | 0.000  | 0.000  | 1.000 |  |  |
| 1HDDH3200101871                   |   |              | -0.21  | -0.46    | 121.84 | -0.780 | 0.295  | 1.017 |  |  |
| 3WEDH7600106281                   |   |              | 179.31 | -179.88  | 132.07 | -0.039 | -0.200 | 1.020 |  |  |
| 3WEDH7600106311                   |   | $\checkmark$ | 179.05 | -179.68  | 44.09  | -0.676 | -0.066 | 1.004 |  |  |
| 3WEDH7600108851                   |   |              | -0.94  | -0.18    | 37.46  | -0.029 | 0.217  | 0.995 |  |  |

9. 如果标定结果符合预期,点击 凹 保存参数表;或者在设备连接状态下点击 Apply 按钮,则会将当前的参数写入到 Livox 设备中并在 Livox Viewer 中生效。

#### 标定数据采集注意事项

- 1. 支持自动标定的设备类型: Horizon (采集数据时仅连接此类型设备);
- 2. 支持的设备数量: 2 台~5 台;
- 3. 采集数据前清空设备的外参;
- 4. 使用 Livox Viewer 录制 Ivx 格式数据;
- 5. 数据采集时长: 10s-30s;
- 6. 建议采用 Livox Hub 进行数据采集,保证设备时间同步;
- 7. 设备安装时不局限有重叠区域,但需保证点云 Mapping 后有共同重叠区域;
- 8. 若设备之间的重叠小于80%,开始采样后静止3s,采用原地旋转360°轨迹进行完全的场景扫描,确保地面平整无颠簸,以便最小化运动畸变 9. 若设备之间的重叠大于 80%,直接静置采集 10s 数据后即可进行采样流程。

#### 标定数据采集场景要求

- 1. 采集数据环境尽量选用空间几何特征明显的场景,如图所示;
- 2. 避免设备整个 FOV 都扫描在空间几何特征不明显的墙面,并且注意避免出现点云串扰。

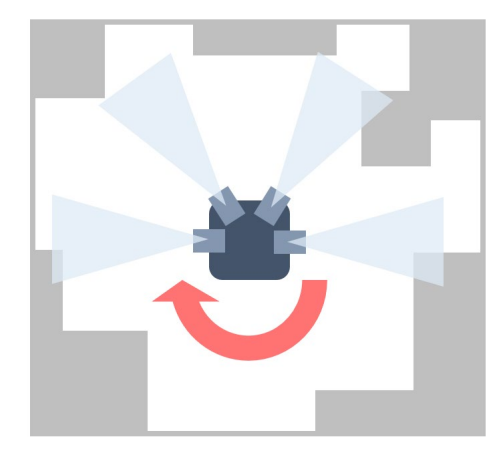

Livox 和 Livox Mid 是香港览沃科技有限公司的商标。 Windows 是美国微软公司及其子公司的注册商标。